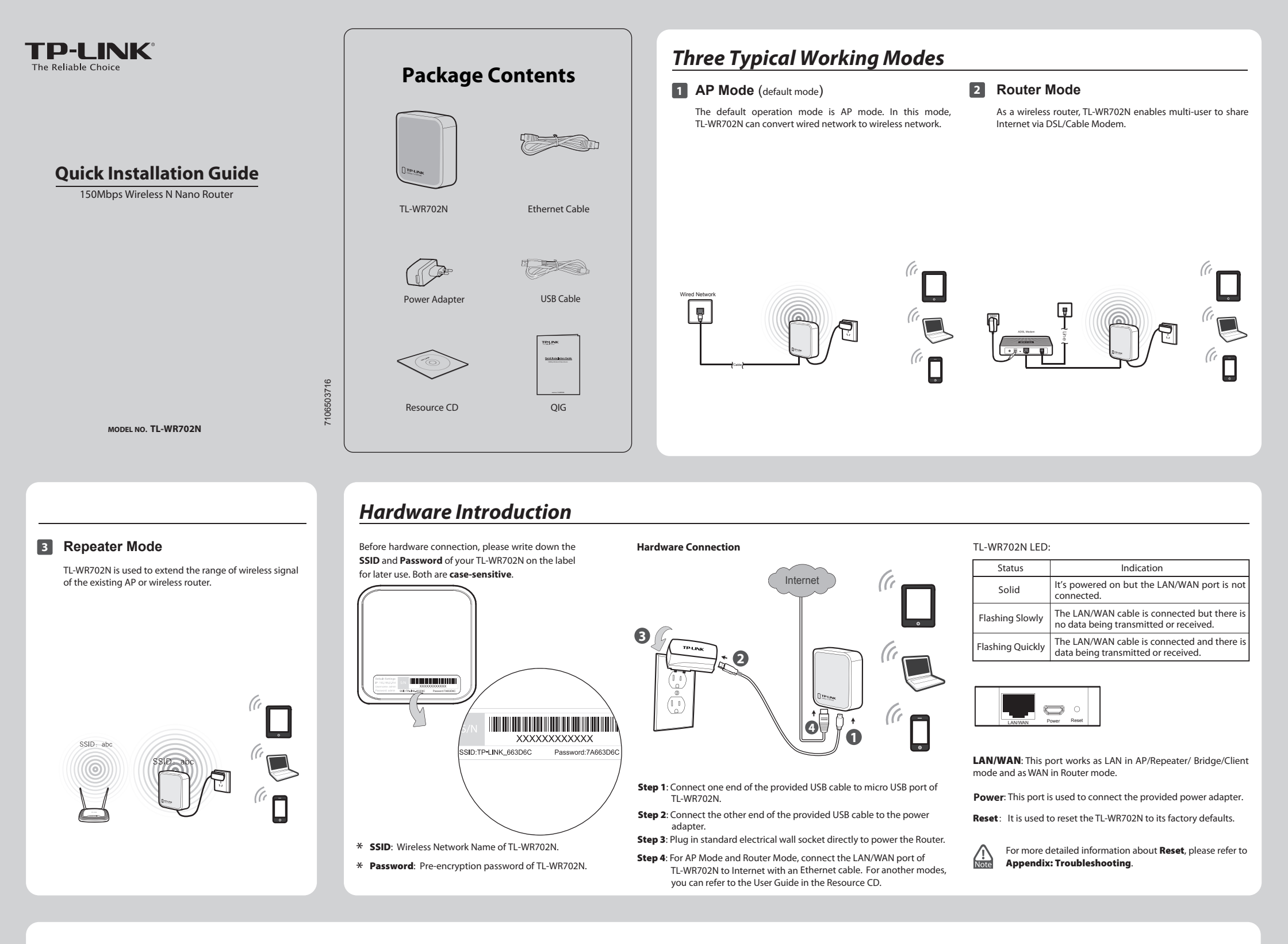

Instant Wireless Connection (This method is for connecting to the default AP Mode. If you want to configure AP Mode or choose other modes, please skip to Advanced Web Management.)

## For Windows XP

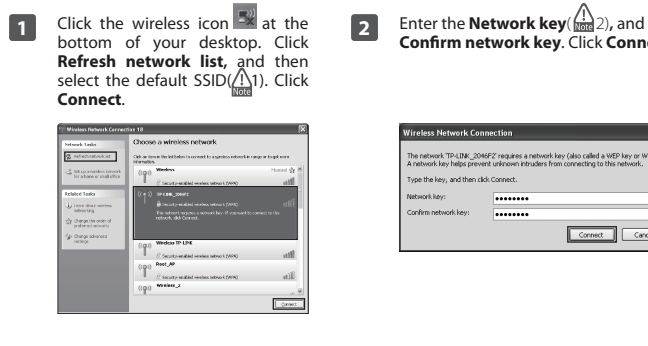

| e Network key( ()<br>network key. Click Connect. | 3 | If you can see <b>Connected</b> as shown<br>in the following screen, you've<br>successfully connected to the<br>wireless network. |
|--------------------------------------------------|---|----------------------------------------------------------------------------------------------------|
| rk Connection                                    |   | 15 Window Habert & Connection 11                                                                                                  |

3

| C. BARNE WARRAN                              | (fight any provide that had been be compared to a set of second second sec | and a later later |
|----------------------------------------------|----------------------------------------------------------------------------------------------------|-------------------|
|                                              | Monolos                                                                                                    | and a contractory |
| S fet an a nitebro retrook.                  | ((g)) TP-LBH_3044P2                                                                                                    | Connected 2       |
|                                              | R peruty enabled under network/servo                                                                                                    | litter.           |
| telaced tasks                                | ((g)) Weekees                                                                                                    | Narod 🙀           |
| U tears sheat weekss                         | <ol> <li>Security strabled viewiese rational (RPA)</li> </ol>                                                                                                    | litter            |
| nanaara .                                    | ((g)) Weakers IP-LP-K                                                                                                    |                   |
| CY Change For order of greeky and categories | 2. Security mathed vitraless returns (VPA)                                                                                                    | 1884              |
| go Cance advanced                            | ((g)) 17-LIN1                                                                                                    |                   |
| . Hayobi                                     | E secure or abled variance at use (verse)                                                                                                    | litte             |
|                                              | ((Q)) Washess_P                                                                                                    |                   |
|                                              | Unsecond endowind with                                                                                                    | aiill             |
|                                              | (cgs) rest                                                                                                    |                   |
|                                              | R most and the second second second                                                                                                    | - [[] -           |

## For Windows 7

Currently HTP-LINK\_Network

TP-LINK Networl TP-LINK\_2046F2

apple\_lee

TP-LINK\_656D4E

NPS000051e32c

ChinaNet-uWLC

Open

Click the icon at the bottom 1 of your desktop. Click refresh button, and then select the default SSID(A) 1). Click **Connect**.

Connect automatically

ork and Sharing

49

atl

at

all

лI

Enter the **Security key**( <u> </u>2). Click **OK**. 2

| Type the netwo | ork security key   |    |
|----------------|--------------------|----|
| Security key:  | •••••              |    |
|                | II Hide characters |    |
|                |                    |    |
|                |                    | ОК |

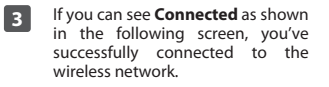

| Currently connected to:<br>TP-LINK_2046F2<br>No Internet access | 43   | í |
|-----------------------------------------------------------------|------|---|
| Wireless Network Connection 2                                   | ^    |   |
| TP-LINK_2046F2 Connected                                        | .all |   |
| TP-LINK_Network                                                 | .ul  | L |
| Network                                                         | .ell |   |
| 1123                                                            | .ull |   |
| TP-LINK_656D4E                                                  | .ull |   |
| TP-LINK_756796                                                  | .ull |   |
| WPS000051e32c                                                   | .all |   |
| ChinaNet-uWLC                                                   | all  | • |
| Open Network and Sharing Cen                                    | ter  |   |

1. The default SSID of the network is **TP-LINK\_XXXXX** which is the **SSID** on the label. 1 Note

2. The pre-encryption function is enabled by default and the default Network key/Security key is the Password on the label. The password is case-sensitive.

Connect Cancel

# **1** Configure PC

1 Go to Start > Control Panel > View network status and tasks > Change adapter settings. Right click Wireless Network Connection, and select Properties.

|       | vork Connection |   |                 |
|-------|-----------------|---|-----------------|
| X all | Microsc         | 9 | Disable         |
|       |                 |   | Status          |
|       |                 |   | Create Shortcut |
|       |                 | 0 | Delete          |
|       |                 | 0 | Rename          |
|       |                 | 6 | Properties      |

Double click Internet Protocol 2 Version 4 (TCP/IPv4) in the item list.

> ing Sharing Reatek 8185 Extensible 802.11b/g Wireless Device #2 Configure... Z 📕 QoS !v4⟩ Uninstall OK Cano

Specify the IP address as 192.168.0.x (x is from 1 to 253), and the Subnet mask as 255.255.255.0. Type the Router's LAN IP address (the default IP is 192.168.0.254) into the **Default** gateway field. Click OK.

| General                                                                                                    |                                                                             |
|----------------------------------------------------------------------------------------------------|-----------------------------------------------------------------------------|
| You can get IP settings assigned a<br>this capability. Otherwise, you ne<br>for the appropriate IP settings. | sutomatically if your network suppor<br>ed to ask your network administrato |
| 💿 Qbtain an IP address automa                                                                                | stically                                                                    |
| Uge the following IP address                                                                                 |                                                                             |
| IP address:                                                                                                  | 192 .168 . 0 . 20                                                           |
| Sybnet mask:                                                                                                 | 255 .255 .255 . 0                                                           |
| Default gateway:                                                                                             | 192 . 168 . 0 . 254                                                         |
| Obtain DNS server address a                                                                                  | utomatically                                                                |
| Use the following DNS server                                                                                 | addresses:                                                                  |
| Preferred DNS server:                                                                                        |                                                                             |
| Alternate DNS server:                                                                                        |                                                                             |
| Vajidate settings upon exit                                                                                  | Advanced                                                                    |

# **2** Connect to Network

2 Enter the Security key( 1 2). Click OK. Click the wireless icon at the 3 bottom of your desktop. Click refresh button, and then select the default SSID( / 1). Click **Connect**. Connect. \$2 TP-LINK\_Network Wireless Network C TP-LINK\_Network .atl P-LINK\_2046 OK Cancel Connect aut apple\_lee all TP-LINK\_656D4 all ChinaNet-uWLC

TP-LINK\_2046F2 TP-LINK\_2046F2 Connected TP-LINK\_Ne .all Network 1123 al. TP-LINK\_656D4 all TP-LINK\_756796 .all WPS000051e32 .ell hinaNet-uWLC Ope

wireless network.

If you can see **Connected** as shown

in the following screen, you've successfully connected to the

Note

1

- 1. The default SSID of the network is TP-LINK\_XXXXX which is the SSID on the label.
- 2. The pre-encryption function is enabled by default and the default Security key is the Password on the label. The password is case-sensitive.

## **3** Configure TL-WR702N

| 1       | Open a Web browser, type <b>192.168.0.254</b> in the address field,<br>and press <b>Enter</b> . At the prompt, enter the default <b>User Name</b><br>and <b>Password: admin</b> , both in lower case letters. Click <b>OK</b> .                                                                                                    | 2 After a succ<br>quickly conf                                                                                                    | essful login, you can click the <b>Quick Se</b><br>figure your TL-WR702N . Click <b>Next</b> .                                                                                                    | atup menu to 3                                                                                                    | Choose the <b>Working Mode</b> you need, and then click <b>Next</b> .                                                                                                    |                                          |
|---------|----------------------------------------------------------------------------------------------------|----------------------------------------------------------------------------------------------------|----------------------------------------------------------------------------------------------------|----------------------------------------------------------------------------------------------------|----------------------------------------------------------------------------------------------------|------------------------------------------|
|         | Windows Security     Image: Control of Control of C                         | Quick Setup<br>The quick setup v<br>To continue, pie<br>To exit, please o                                                                                                    | Will fell you how to configure the basic network parameters.<br>ease click the <b>Non</b> button.<br>Exits the <b>Dati</b> button.                                                                                                    |                                                                                                    | Quick Setup - Working Mode         AP:       AP Mode         Router:       Router Mode         Repeater:       Repeater Mode         Bridge:       Bridge Mode         Client:       Client Mode         Back       Next                                                                                                    |                                          |
| 4       | Configure the Wireless Settings according to the mode you chose.<br>(TL-WR702N supports five working modes. Here we introduce three modes, including                                                                                                    | AP, Router and Rep                                                                                                    | <b>peater.</b> For <b>Bridge</b> and <b>Client</b> , please ret                                                                                                    | fer to User Guide in the Resource CD.)                                                                                                    |                                                                                                    |                                          |
| 0       | Set the wireless parameters. It's recommended that you rename<br>an SSID, choose a Security Type and enter a Password.                                                                                                    | Click Rebood<br>effect.                                                                                                    | In to reboot TL-WR702N and make the<br>Iniah<br>al The Router is now connecting you to the Internet. For d<br>er menus if necessary.<br>wiese cords will not take effect util the Router reboot.<br>Back. Reboot                                                                                                    | settings take                                                                                                    | After the rebooting, please reconnect to the network<br>according to <b>Step 4 Reconfigure PC</b> and <b>Step 5 Reconnect</b><br><b>to Network</b> . If Wireless Security is enabled, you need to enter<br>the password you've just set to successfully finish the<br>connecting.                                                                                              |                                          |
| 0       | Router Mode Set the wireless parameters. It's recommended that you rename an SSID, choose a Security Type and enter a Password.                                                                                                    | a) If <b>PPPoE</b> is s<br>given by you<br>Quick Setup<br>Use<br>Pa<br>b) If <b>Dynamic</b><br>automaticall<br>should be se                                                                                                    | selected, please enter the <b>User Name</b> a<br>ur ISP. These fields are case-sensitive. Th - PPPoE er Name: Back Back Next IP is selected, the TL-WR702N gets th by from the DHCP server or the ISP. No o et and you can go on with the wireless c                                                                                                    | nd Password ③                                                                                                    | Click <b>Reboot</b> to reboot the TL-WR702N and make the settings<br>take effect.           Quick Setup - Finish           Congratulational The Router is now connecting you to the Internet. For detail settings,<br>please Click Other menus if necessary.           The change of wireless code will not take effect until the Router reboot.           Back         Reboot |                                          |
| 0       | Choose your WAN Connection Type and click Next to continue.           Quick Setup - WAN Connection Type           The Quick Setup - WAN Connection Type           The Quick Setup - WAN connection Type           Opprove - For this connection, your will need your account name and password from your ISP.           Opprove - For this connection, your will need your account name and password from your ISP.           Opprove - For this connection, your will need your account name and password from your ISP.           Opprove - For this connection uses a permanent, fixed (table) IP address that your ISP assigned.           Back                                                                                                    | C) If Static IP is<br>Mask given                                                                                                    | s selected, please enter the IP Address<br>by your ISP. Then click Next.<br>- Static IP<br>ddress: 0000<br>t Masi: 0000<br>to 000<br>to 000<br>t Masi: 0000<br>to 000<br>to 0000<br>to 0000<br>to 000<br>to 000<br>to 000<br>to 000<br>to 000<br>to 000<br>to 000 | and Subnet                                                                                                    | After the rebooting, please reconnect to the network<br>according to <b>Step 4 Reconfigure PC</b> and <b>Step 5 Reconnect</b><br><b>to Network</b> . If Wireless Security is enabled, you need to enter<br>the password you've just set to successfully finish the<br>connecting.                                                                                              |                                          |
| Re<br>1 | Click Survey button to find the available wireless etworks.  Click Setup - Wireless Repeater  Cuick Setup - Wireless Repeater  Frequence of the important control to Committee law  Frequence of the important control to Committee law  Frequence of the import control to Committee law  Frequence of | ID of the target netw           ISBD         BigHal (Channe           CMCC_EDU         BidB             Newson, ITY         168             TPLARE_REBERS         1368             TPLARE_REBERS         1368             TPLARE_RES         1368 | ef fecunty Chose<br>of Consect                                                                                                    | The target network's SSID will be automat<br>the wireless setting figure. Select the exactly<br><b>Options</b> and enter the same <b>Password</b> ac<br><b>target wireless network</b> . Then click <b>Next</b> . | Click Reboot to reboot the TL-WR702N settings take effect. Coording to your  Click Setup - Finish Congratulational The Router is now connecting you to the Internet Plaza State Coordinate effect until the Router reboot Haw Back Reboot                                                                                                    | and make the<br>et. For detail settings, |

After the rebooting, please reconnect to the network according to Step 4 Reconfigure PC and Step 5 Reconnect to Network. If Wireless Security is enabled, you need to enter the password you've just set to sucessfully finish the connecting.

# **4** Reconfigure PC

Follow the steps in **1 Configure PC** to set the IP address.

Select Obtain an IP address automatically and Obtain DNS server address automatically. Click OK to finish the settings.

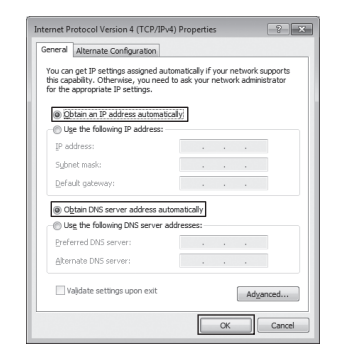

## **5** Reconnect to Network

Back Refresh

Only for four modes: AP, Router, Repeater and Bridge. In Repeater Mode, the SSID of TL-WR702N is the same SSID of router that you want to access.

1 Click refresh button, and then select the network SSID which is set in Step 3 Configure TL-WR702N . Click Connect.

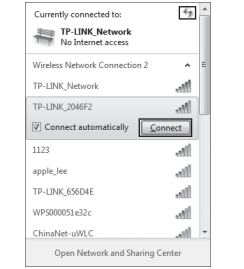

If Wireless Security is enabled, you need to enter 2 the Security key you've set in Step 3 Configure TL-WR702N . Click OK.

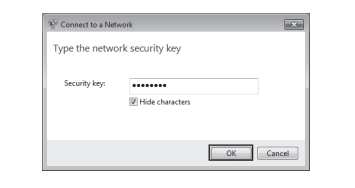

# Appendix: Troubleshooting

### • What can I do if I forgot my password?

Back

- 1) Restore the TL-WR702N's configuration to its factory default settings. If you don't know how to do that, please refer to How can I restore TL-WR702N's configuration to its factory default settings?
- 2) To log in the Web Management page, use the default user name and password: admin, admin.

To connect to the Wireless Network, use the default password on the label.

3) Try to configure TL-WR702N once again by following the instructions in the previous steps of the QIG.

# How can I restore the configuration of TL-WR702N to its factory default settings?

With TL-WR702N powered on, use a pin to press and hold the Reset button for about 5 seconds before releasing it.

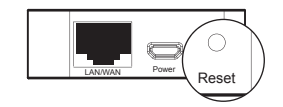

For more advanced settings, please refer to the User For more advanced settin Guide in the Resource CD.

## **Technical Support**

For more troubleshooting help, go to www.tp-link.com/support/faq.asp

. Note

- To download the latest Firmware, Driver, Utility and User Guide, go to www.tp-link.com/support/download.asp
   For all other technical support, please contact us by using the full write detailed.
- following details:

Global Tel: +86 755 26504400 E-mail : support@tp-link.com Service time: 24hrs, 7 days a week Singapore

Tel: +44 (0) 845 147 0017 E-mail: support.uk@tp-link.com Service time: 24hrs, 7 days a week

Toll Free: +1 866 225 8139 E-mail: support.usa@tp-link.com Service time: 24hrs,7 days a week

UK

USA/Canada

# Tel: AU 1300 87 5465 NZ 0800 87 5465 E-mail: support@tp-link.com.au Service time: 24hrs, 7 days a week Turkey

Tel: +65 62840493 E-mail: support.sg@tp-link.com Service time: 24hrs, 7 days a week

Tel: 444 19 25 (Turkish Service) E-mail: support.tr@tp-link.com Service time: 9:00 AM to 6:00 PM, 7 days a week

Italy Tel: +39 02 66987799 E-mail: support.it@tp-link.com Service time: 9:00 AM to 6:00 PM, Monday to Friday

Australia & New Zealand

Indonesia Tel: (+62) 021 6259 135 E-mail: support.id@tp-link.com Service time: Monday to Friday 9:00 -12:00 13:00 -18:00 9:00 -12:00 13:00 -18:00 "Except public holidays

### Germany / Austria

Malaysia Tel: 1300 88 875465 (1300 88TPLINK) E-mail: support.my@tp-link.com Service time: 24 hrs a day, 7 days a week Switzerland Tel: +41 (0)848 800998

Germany / Austria Tel:+49 1805 875465 (German Service) / +49 1805 TPLINK E-mail: support de@tpl-link.com Fee: 0.14 EUR/min from the German fixed phone network and up to 0.42 EUR/min from mobile phone. Service Time: Monday to Friday 9:00 AM to 6:00 PM GMT+1 or GMT+2 (Daylight Saving Time in Germany) \* Except bank holidays in Hesse

1e: +41 (0)848 800998 (German service) E-mail: support.ch@p-link.com Fee: 4-8 Rg/min, depending on rate of different time Service time: Wonday to Friday 9:00 AM to 6:00 PM. GMT+1 or GMT+2 (Daylight Saving Time)

TP-LINK TECHNOLOGIES CO., LTD.

www.tp-link.com